# GUIDE DE TELECHARGEMENT

À l'aide du téléverseur CareLink<sup>MC</sup> Personal

Votre première étape vers une meilleure compréhension de votre diabète

## POUR QUE LE TOUT SOIT EFFICACE, PRÉPAREZ VOTRE POMPE, VOTRE LECTEUR ET VOTRE ORDINATEUR.

#### Connectez-vous à CareLink Personal Branchez votre lecteur sur votre ordinateur

- Le lecteur CareLink doit être branché et placé le plus près possible de la pompe
- Gardez le lecteur connecté à la pompe

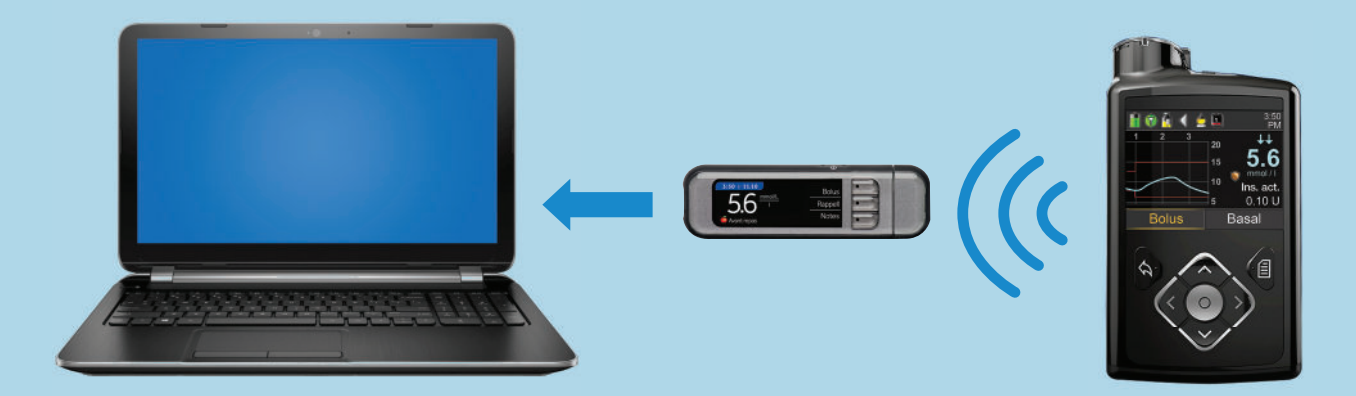

**Assurez-vous que votre pompe est prête pour le telechargement** Vérifiez que la pompe n'affiche pas l'un de ces écrans :

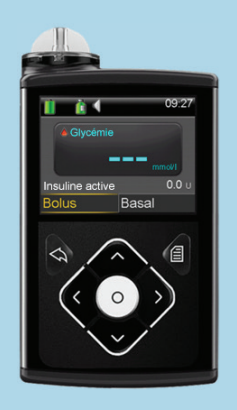

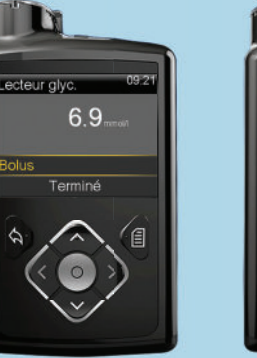

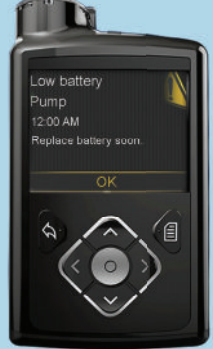

Aucun débit basal temporaire
Aucune alarme
Aucun bolus actif
Aucune pile faible

# Medtronic

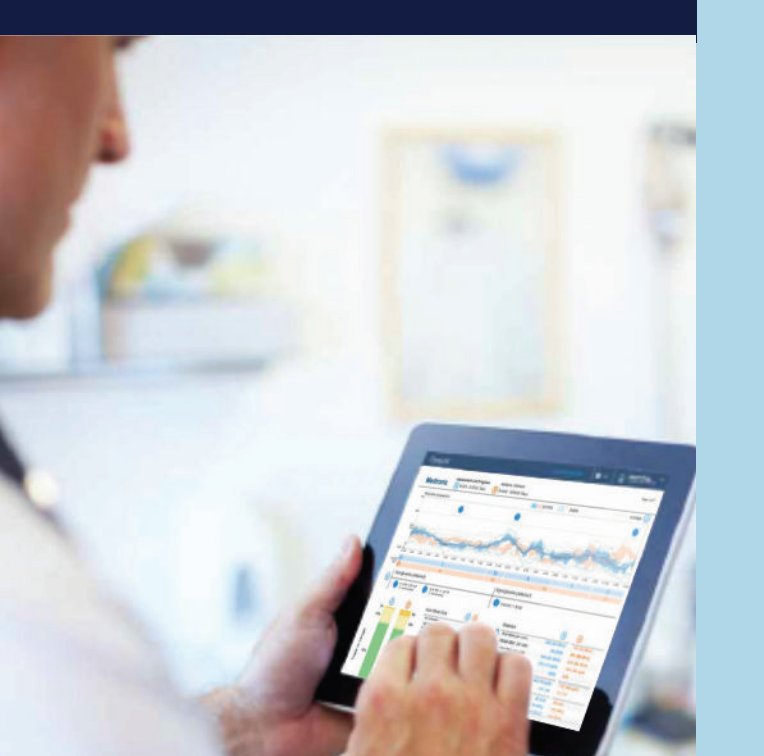

### **QUATRE ÉTAPES FACILES POUR** AJOUTER UNE NOUVELLE POMPE **OU UN NOUVEAU LECTEUR**

2

3

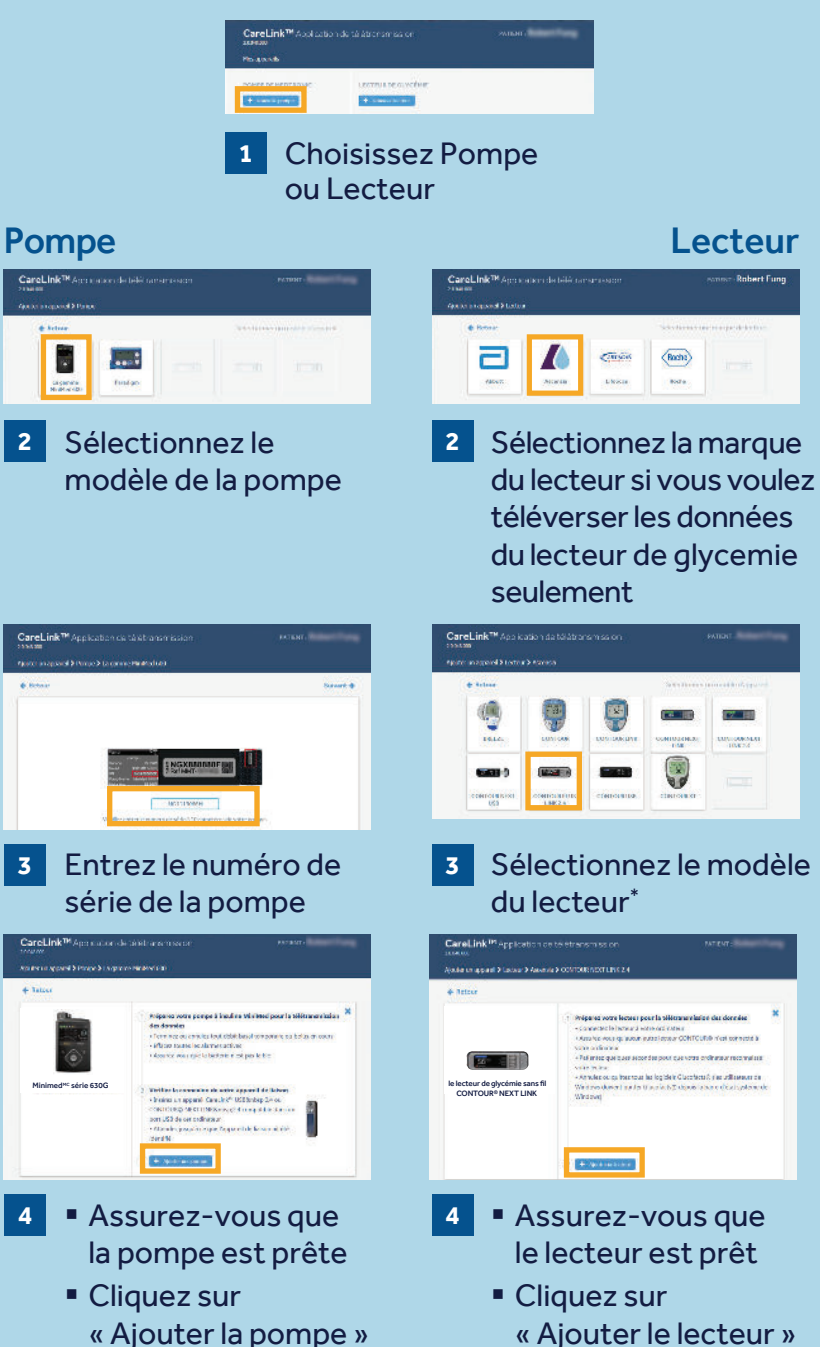

### **DEUX ÉTAPES FACILES POUR TÉLÉVERSER LES** DONNÉES D'UNE POMPE **OU D'UN LECTEUR**

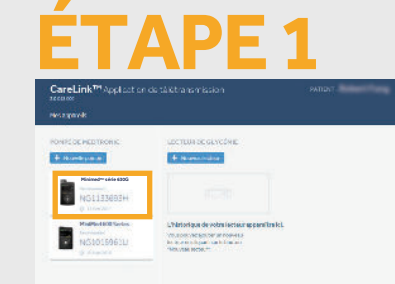

#### Sélectionnez l'appareil

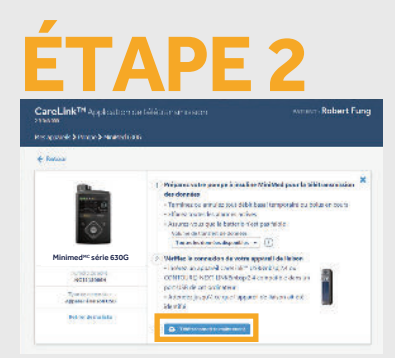

- Assurez-vous que l'appareil est prêt pour le téléversement
- Cliquez sur « Téléverser maintenant »

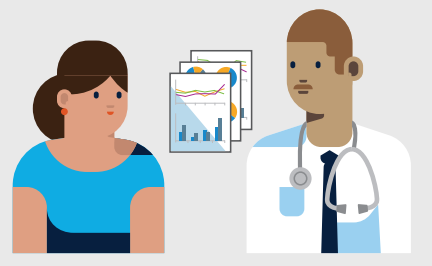

Reliez vos données au système CareLink de votre équipe de soins de santé pour un partage de données plus efficace.

## **GUIDE DE TELECHARGEMENT**

À l'aide du téléverseur CareLink<sup>™</sup> Personal

### Information de sécurité : **logiciel CareLink**<sup>™</sup>

Le logiciel CareLink est destiné à être utilisé comme outil complémentaire dans la prise en charge de votre diabète, et NON comme source unique à laquelle vous fier. Pour obtenir de plus amples renseignements, veuillez consulter le quide de l'utilisateur au www.carelink.minimed.eu\*

- \* Les produits figurant sur ce site Web pourraient ne pas avoir été approuvés dans votre pays. Veuillez communiquer avec votre société affiliée locale pour de plus amples renseignements.
- © Medtronic, 2018. Tous droits réservés. Medtronic, le logo de Medtronic et la devise « Plus loin, ensemble » sont des marques de commerce de Medtronic. Les marques de tiers sont des marques de commerce de leurs propriétaires respectifs.

## Medtronic

Medtronic Canada 99. rue Hereford Brampton (Ontario) L6Y OR3

Tél.: 1800284-4416

medtronicdiabete.ca